## ePrescription Auditing (AU)

|          | Go to Reports > ePrescribing > eScript Token TXT Log.                                                                                                    |                                                                                       |                                  |                        |        |               |                            |                  |                |               |
|----------|----------------------------------------------------------------------------------------------------|---------------------------------------------------------------------------------------|----------------------------------|------------------------|--------|---------------|----------------------------|------------------|----------------|---------------|
| go       | eScript Token TXT Message Send Log                                                                                                    |                                                                                       |                                  |                        |        |               |                            |                  |                |               |
| TXT L    | Show recor                                                                                                    | ds logged from 1                                                                      | 3/11/2023 to 13/11/2023          | Sent By                |        |               | (Leave b                   | lank for all use | ers)           | Refresh List  |
| eu       | Date/Time                                                                                                    | e Logged Mobile Numl                                                                  | ber Message                      |                        |        | Nar           | ne                         | 5                | Status         | Error Message |
| <u>Š</u> | 6/11/2023                                                                                                    | 10:51 AM 610419 588                                                                   | 333 Tap the link to view         | K.L ePrescription for. |        | Karl          | Lancaster                  | D                | elivered       |               |
| eScript  | //11/2023                                                                                                    | 10:51 AM 610419 588                                                                   | 333 Tap the link to view         | K.L ePrescription for. |        | Karl          | Lancaster                  |                  | elivered       |               |
|          | Total Mess                                                                                                    | ages:                                                                                 |                                  |                        |        |               |                            |                  | Export To Exce | el Close      |
|          | Go to <b>Prescriptions (F9)</b> > select the <b>ePrescription Log</b> button<br>OR<br>Go to <b>Reports</b> > <b>ePrescribing</b> > <b>ePrescription Log</b> |                                                                                       |                                  |                        |        |               |                            |                  |                |               |
|          | @= ePrescri                                                                                                    | iptionLog (Scriptld: 102                                                              | 0)                               |                        |        |               |                            |                  |                | ×             |
|          | Dated betw                                                                                                    | veen _/_/ ar                                                                          | nd _/_/ Prescri                  | ber                    |        |               | ) Both<br>) ePrescriptions | Only             |                |               |
|          |                                                                                                    |                                                                                       |                                  |                        | Takan  | C             | ) eRx Only                 |                  | Pequet         | Paranan       |
|          |                                                                                                    | MessageType                                                                           | Created                          | Patient                | Sent   | SCID          | Guid                       | Errors           | XML            | XML           |
|          |                                                                                                    |                                                                                       |                                  |                        |        |               |                            |                  |                |               |
| n Log    |                                                                                                    |                                                                                       | Bp VIP.net eScript Record Export |                        |        |               |                            |                  |                | î             |
| iptic    |                                                                                                    |                                                                                       | Message                          |                        |        |               |                            |                  |                |               |
| escr     |                                                                                                    | SCID 268PX0                                                                           |                                  |                        |        | 59FCC8H5R6    | L00                        |                  |                |               |
| ePre     |                                                                                                    |                                                                                       | Created Date Oct                 |                        |        | 2.1           |                            |                  |                |               |
| -        |                                                                                                    |                                                                                       | Sequence                         | 1                      |        |               |                            |                  |                |               |
|          |                                                                                                    |                                                                                       | State                            |                        | Active |               |                            |                  |                |               |
|          |                                                                                                    | Received Oct 05, 2023. 10:33:20+10:00                                                 |                                  |                        |        |               |                            |                  |                |               |
|          | Patient                                                                                                    |                                                                                       |                                  |                        |        |               |                            |                  |                |               |
|          |                                                                                                    | Surname Lancaster                                                                     |                                  |                        |        |               |                            |                  |                |               |
|          | -                                                                                                    |                                                                                       | First Name                       |                        | Karl   |               |                            |                  |                |               |
|          |                                                                                                    |                                                                                       |                                  |                        | F      | ormat Request | Format F                   | Response         | Export to HTM  | LClose        |
|          | Double click on any column within the grid to trigger a preview window for the full details of a message.                                                   |                                                                                       |                                  |                        |        |               |                            |                  |                |               |
|          | Format Response and Request - Convert data displayed into HTML format. Expert to HTML Experts formatted data to a file that can be caused to the dealter.   |                                                                                       |                                  |                        |        |               |                            |                  |                |               |
|          | • EX                                                                                                    | • Export to HINL - Exports formatted data to a file that can be saved to the desktop. |                                  |                        |        |               |                            |                  |                |               |

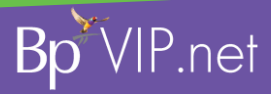

A

This document is classified as commercial-in-confidence. Unauthorised distribution of this information may constitute a breach of our Code of Conduct, and may infringe our intellectual property rights. This information is collected and managed in accordance with our Privacy Policy, available on our website at <a href="https://bpsoftware.net/privacy-policy\_contact">https://bpsoftware.net/privacy-policy\_contact</a> Conduct, and may infringe our intellectual property rights. This information is collected and managed in accordance with our Privacy Policy, available on our website at <a href="https://bpsoftware.net/privacy-policy\_contact">https://bpsoftware.net/privacy-policy\_contact</a> Contact our Software Support Team on 1300 40 1111 (NZ) www.bosoftware.net